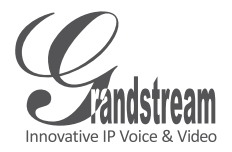

## GXV 3662 IP CAMERA

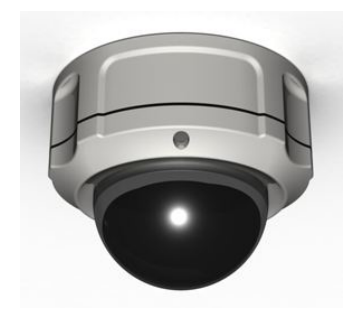

Grandstream Networks, Inc.

1297 Beacon Street, 2nd Floor Brookline, MA 02446, USA Tel : +1 (617) 566 – 9300 Fax: +1 (617) 247 – 1987 深圳市南山高新科技园中区 科发路2号1栋(朗峰大厦)5楼 电话:+86755-2601-4600 传真:+86755-2601-4601

www.grandstream.com

www.grandstream.cn

QuickStart Guide

For Warranty and RMA information, please visit www.grandstream.com

#### Content

| English  | 1 |
|----------|---|
| Español  |   |
| Français |   |
| 简体中文     |   |

## EN PRECAUTIONS

- Do not attempt to disassemble, or modify the device
- Do not use a third party power adapter
- Do not expose this device to temperatures outside the range of -20 °C to +60 °C
- Do not expose the GXV3662 to environments outside of the following humidity range: 10-90% RH (non-condensing)

## **PACKAGE CONTENTS**

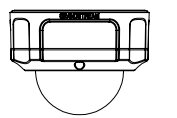

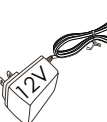

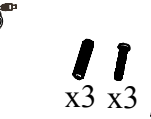

GXV3662

Power Adapter

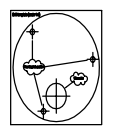

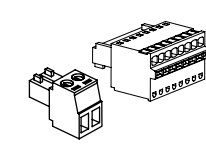

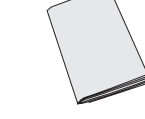

TOOL SET

#### ALIGNMENT STICKER

- TERMINAL BLOCK
- QUICKSTART GUIDE

# GXV3662 INDICATORS AND CONNECTORS

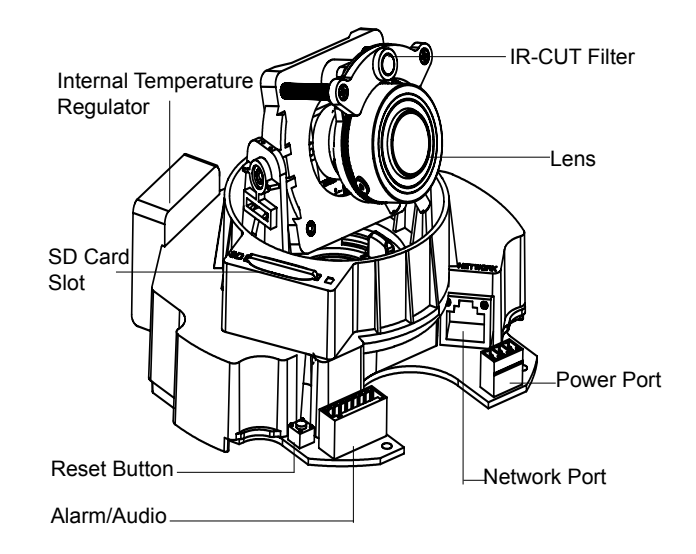

## INSTALLATION

1 2

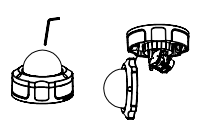

**Step 1:** Take out the 3 screws on the housing. Use the tool comes with the package.

Step2: Open the cover.

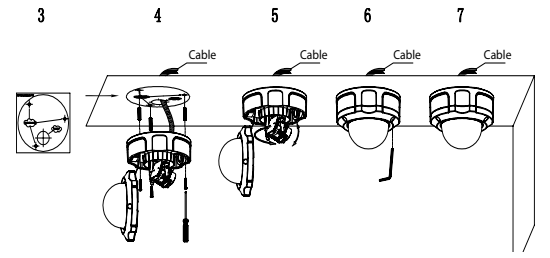

Step3: Attach the alighment sticker onto the surface.

**Step4:** Drill 3 holes at the place where the mounting holes are (-+) and hammer the 3 plastic anchors into the holes. Then, insert the screws. Feed the cables through the cable hole.

Step5: Adjust the lens. (More detail on page 4)

Step6: Screw back to the housing.

Step7: Complete the installtion.

## LENS ADJUSTMENT

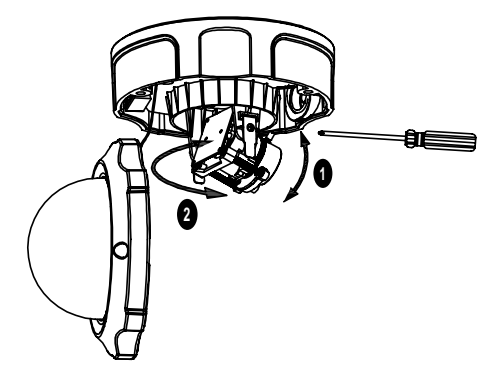

#### 1. Adjust the lens VERTICALLY:

- Loosen the screws on both sides of axle.

- Adjust the lens to desired position. Allowed adjustment range is 0  $^\circ$  ~160  $^\circ.$ 

-Tighten the screws to finish adjustment.

#### 2. Adjust the lens HORIZONTALLY:

- Turn the lens to desired position. Allowed adjustment range is 0  $^\circ$  ~ 356  $^\circ.$ 

### **CONNECTING THE GXV3662**

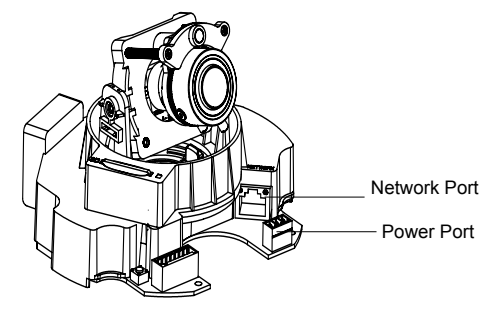

#### **Option A-Power over Ethernet(PoE)**

When using a PoE switch, plug an RJ45 Ethernet cable into the network port. Insert the other end into a Power over Ethernet (PoE) switch

#### **Option B-Power Adaptor**

Insert the power adapter into the 12V DC port on the GXV3662. Plug the other end of the adapter into an AC power outlet.

Plug an RJ45 Ethernet cable into the network port. Insert the other end into a hub, switch or router.

## **GXV3662 CONFIGURATION**

Configuring the GXV3662 using Microsoft Internet Explorer

#### Connect the GXV3662 to the DHCP server

Step 1: Navigate your browser to: http://www.grandstream.com/support/gxv\_ series\_surveillance/general/resources/gs\_search.zip

- Step 2: Run the Grandstream GS\_Search tool, that you just downloaded.
- Step 3: Click on Search button in order to begin device detection

**Step 4**: The detected devices will appear in the Output field

| Index | Model           | Device Name | IP            | HTTP Port |   |
|-------|-----------------|-------------|---------------|-----------|---|
| 1     | IPCAMERA 3601LL |             | 172.18.28.192 | 80        |   |
|       |                 |             |               |           |   |
|       |                 |             |               |           |   |
|       |                 |             |               |           |   |
|       |                 |             |               |           |   |
| •     | 11              |             |               |           | • |

- Step 5: Open Microsoft Internet Explorer on your PC. Type in the IP in the address bar.
- Step 6: A pop-up window will appear with prompts for a user name and password. The default administrator user name and password are both set to "admin" at the default factory configuration.

| Connect to 192.168.                                               | 1.168                                               |
|-------------------------------------------------------------------|-----------------------------------------------------|
|                                                                   | G                                                   |
| The server 192.168.<br>username and passw<br>Warning: This server | 1.168 at GrandStream requires a<br>word.            |
| password be sent in<br>without a secure con                       | an insecure manner (basic authentication inection). |
| Password:                                                         |                                                     |
|                                                                   | Remember my password                                |
|                                                                   | OK Cancel                                           |

Step 7: Once you log into the GXV3662's web interface Internet Explorer will indicate that "This website wants to install the following add-on: 'GSViewer. cab' from Grandstream Networks, Inc." Install this add-on by following the instructions.

| 🤌 Grandstream GXV3601 IP Camera - Windows Internet Explorer                           |
|---------------------------------------------------------------------------------------|
| 🕞 💬 🗢 🙋 http://192.168.40.191/index.html                                              |
| 🗴 Contribute 📝 Edit 👻 🔂 Post to Blog                                                  |
| 👷 Favorites 🛛 🚔 🏈 Suggested Sites 🔻 🖉 Web Slice Gallery 👻                             |
| Grandstream GXV3601 IP Camera                                                         |
| 😻 This website wants to run the following add-on: 'ocx' from 'Grandstream Networks In |

Step 8: Once the installation of GSViewX.cab is completed, you will see the web page shown in the screenshot on the next page. Click on the play button to view the video feed.

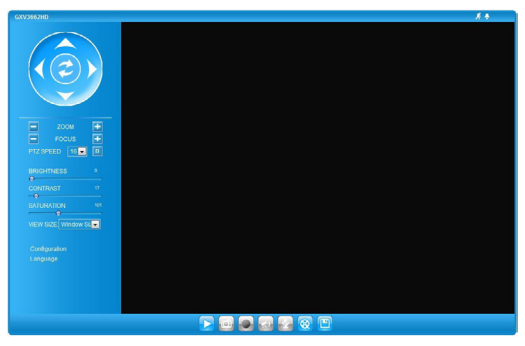

Step 9: Click through the menu on the left hand side of the web UI for more advanced configuration parameters.

Connect the GXV3662 using Static IP

If the camera does not get an response from the DHCP server after 3 minutes, it can be accessed by the default IP 192.168.1.168

- Step 1: Connect your PC and the GXV3662's to the same network.
- Step 2: Set the IP address of your PC to 192.168.1.X. Set the Default Gateway of your PC to 255.255.255.0.

| Internet Protocol Version 4 (TCP/IF                                                                           | Pv4) Properties                                                                |
|----------------------------------------------------------------------------------------------------|--------------------------------------------------------------------------------|
| General                                                                                                    |                                                                                |
| You can get IP settings assigned a<br>this capability. Otherwise, you new<br>for the appropriate IP settings. | automatically if your network supports<br>ed to ask your network administrator |
| Obtain an IP address automa                                                                                   | tically                                                                        |
| Ose the following IP address:                                                                                 |                                                                                |
| IP address:                                                                                                   | 192.168.1.2                                                                    |
| Subnet mask:                                                                                                  | 255.255.255.0                                                                  |
| Default gateway:                                                                                              |                                                                                |
| Obtain DNS server address a                                                                                   | utomatically                                                                   |
| O Use the following DNS server                                                                                | addresses:                                                                     |
| Preferred DNS server:                                                                                         | · · ·                                                                          |
| Alternate DNS server:                                                                                         |                                                                                |
|                                                                                                    | Advanced                                                                       |
|                                                                                                    | OK Cancel                                                                      |

Step 3: Open Microsoft Internet Explorer on your PC. Type 192.168.1.168 in the address bar.

Step 4-7: Please refer to Step 6-9 on Page 7.

Please download the user manual and FAQ for more detailed configuration instructions: http://www.grandstream.com/support

## GXV3662 SAMPLE CONNECTION DIAGRAM

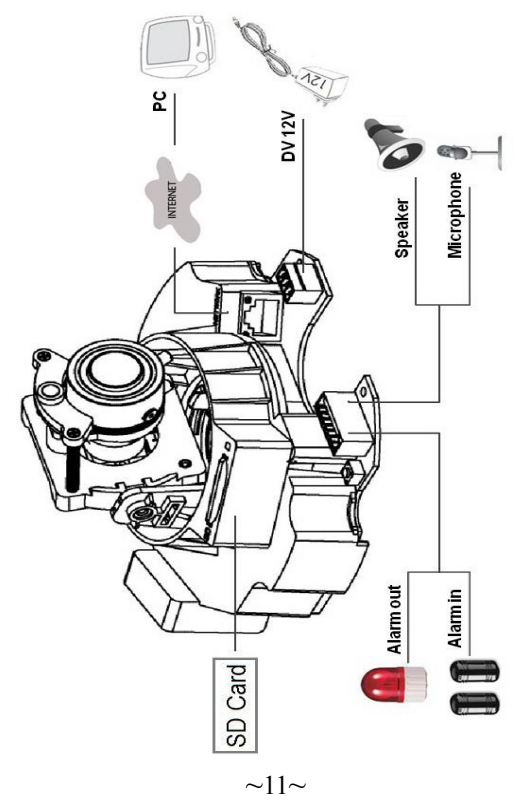

### GXV3662 LENS SPECIFICATIONS

| Lens Format             | 1/3-Inch                                             |
|-------------------------|------------------------------------------------------|
| Image Sensor            | 1/3-Inch CMOS                                        |
| Focal Length            | 3.3mm-12mm                                           |
| Aperture Ratio          | F1.6-F3.2                                            |
| View Angle              | D: 125.7°- 29.9°<br>H: 89.8°-23.9°<br>V: 63.6°-17.9° |
| IRIS                    | DC Auto                                              |
| Minimum Object Distance | 50cm                                                 |
| IR-CUT Filter           | Yes                                                  |

## ES PRECAUTIONS

- · No intente abrir, desarmar o modificar la unidad
- · No use un adaptador de corriente de otra marca
- No exponga esta unidad a temperaturas fuera de este rango:-20 °C to +60 °C

•No exponga esta unidad a condiciones húmedas fuera del rango de 10 a 90% RH (no condensadas)

## Contenido

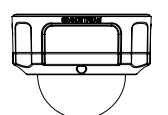

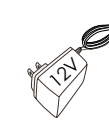

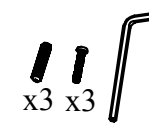

SET DE HERRAMIENTAS

GXV3662

ADAPTADOR DE CORRIENTE

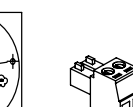

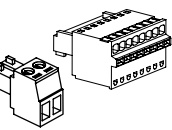

STICKER DE ALINEAMIENTO

Bloque de Terminales

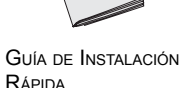

## INDICADORES Y CONECTORES DEL GXV3662

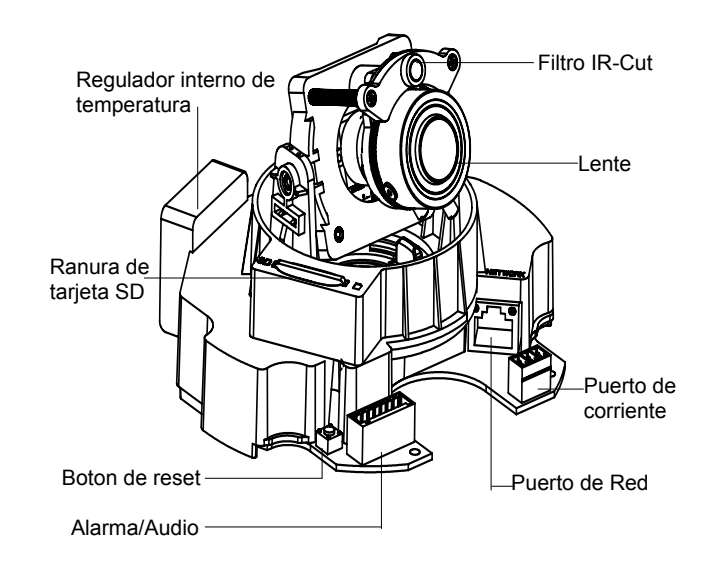

## Instalación

2

1

**Paso 1:** Retire los 3 tornillos del chasis. Utilice la herramienta incluida.

Paso 2: Retire el domo.

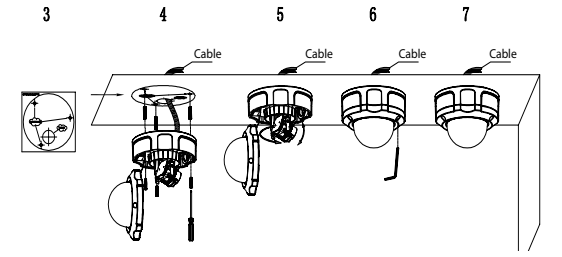

Paso 3: Pegue el sticker de alineamiento en la superficie .

Paso 5: Ajuste el lente. (Mas detalles en la página 16)

Paso 6: Atornille nuevamente al chasis

Paso 7: Complete la instalación

## AJUSTE DEL LENTE

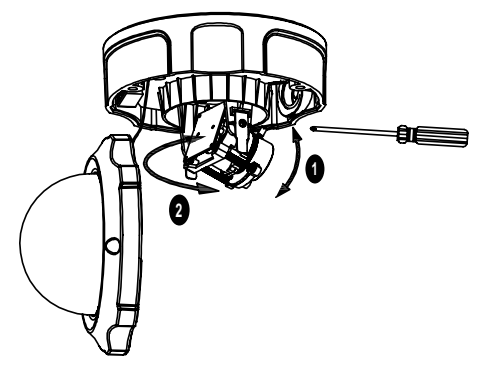

#### 1. Ajustar el lente VERTICALMENTE:

- Afloje los tornillos en ambos lados del eje.

- Ajuste el lente a la posición deseada. El rango permitido es 0 ° ~160 °.

- Ajuste los tornillos para finalizar el ajuste.

#### 2. Ajustar el lente HORIZONTALMENTE:

- Gire el lente a la posición deseada. El rango permitido es 0  $^{\circ}$  ~ 356  $^{\circ}.$ 

## **CONEXIÓN DEL GXV3662**

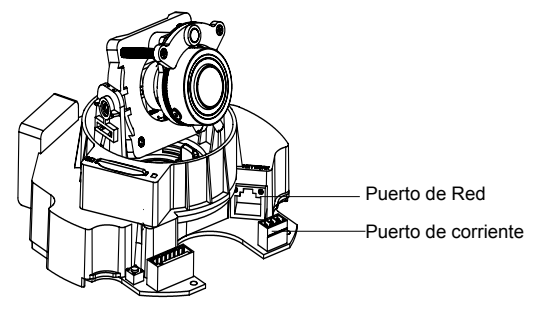

#### **Opción A - Corriente sobre ethernet (PoE)**

Cuando use un switch PoE, inserte un cable de ethernet RJ45 al puerto de red. Inserte el otro extremo a un switch que soporte PoE.

#### Opción B - Adaptador de corriente

Inserte el adaptador de corriente al puero de 12V DC en el GXV3662. Conecte el otro extremo del adaptador en un tomacorriente AC.

Conecte un cable de ethernet RJ45 al puerto de red. Inserte el otro extremo a un hub, switch o router

### CONFIGURACIÓN DEL GXV3662

Configure el GXV3662 usando el Explorador Internet de Microsoft

#### Conecte el GXV3662 al servidor DHCP

Paso 1: Navegue su explorador hacia: http://www.grandstream.com/support/gxv\_ series\_surveillance/general/resources/gs\_search.zip

- Paso 2: Ejecute la herramienta GS\_Search de Grand stream que acaba de bajar.
- Paso 3: Haga click en el botón de Search para iniciar la detección de equipos.
- Paso 4: Los equipos detectados aparecerán en la pantalla.

| Index | Model           | Device Name | IP            | HTTP Port | F |
|-------|-----------------|-------------|---------------|-----------|---|
| 1     | IPCAMERA 3601LL |             | 172.18.28.192 | 80        | 5 |
|       |                 |             |               |           |   |
|       |                 |             |               |           |   |
|       |                 |             |               |           |   |
|       |                 |             |               |           |   |
|       | "               |             |               |           | F |

- Paso 5: Abra Microsoft Internet Explorer en su PC. Ingrese la dirección IP en la barra de direcciones.
- Paso 6: Una ventana aparecerá en donde deberá ingresar el nombre de usuario y la contraseña. De fabrica el nombre de usuario de administrador y la con traseña son ambos admin.

| Connect to 192.168.1.168                                                                                                    |
|----------------------------------------------------------------------------------------------------|
|                                                                                                    |
| The server 192. 168. 1. 168 at GrandStream requires a<br>username and password.                                                                            |
| Warning: This server is requesting that your username and<br>password be sent in an insecure manner (basic authentication<br>without a secure connection). |
| User name: 🖸 admin 👻                                                                                                    |
| Password:                                                                                                    |
| Remember my password                                                                                                    |
|                                                                                                    |
| OK Cancel                                                                                                    |

Paso 7: Luego de ingresar a la pagina web, su explorador le indicara que " Esta página quiere instalar el siguiente add-on: GSViewerX.cab desde "Grandstream Networks Inc.". Instale el add-on siguiendo las instrucciones.

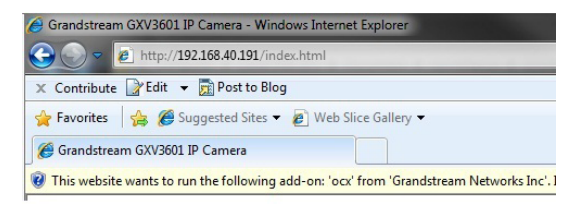

Paso 8: Luego de instalar el GSViewX.cab con éxito, el usuario podrá ver la pagina principal mostrando las siguientes figuras. Haga Click en el botón de PLAY para ver el video.

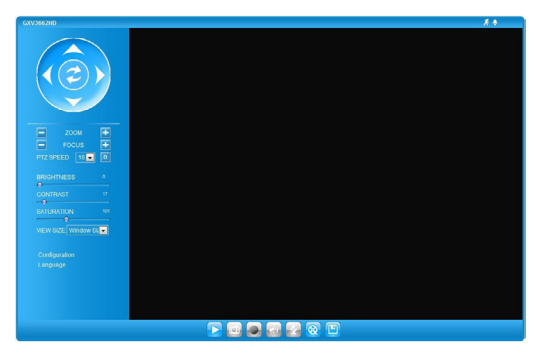

~20~

Paso 9: Para mas configuraciones vaya al menú principal a la izquierda.

Conecte la GXV3662 usando una dirección IP estática.

Si la cámara no recibe respuesta del servidor DHCP después de 3 minutos, se puede ingresar usando la IP de fabrica 192.168.1.168

- Paso 1: Conecte su PC y el GXV3662 a la misma red.
- Paso 2: Coloque la IP de su PC en 192.168.1.X. Colo que la máscara de red en 255.255.255.0.

| eneral                                                                                                  |                                                                                 |
|----------------------------------------------------------------------------------------------------|---------------------------------------------------------------------------------|
| 'ou can get IP settings assigned<br>his capability. Otherwise, you n<br>or the appropriate IP settings. | automatically if your network supports<br>eed to ask your network administrator |
| Obtain an IP address auton                                                                              | natically                                                                       |
| Output the following IP address                                                                         | s:                                                                              |
| IP address:                                                                                             | 192.168.1.2                                                                     |
| Subnet mask:                                                                                            | 255 . 255 . 255 . 0                                                             |
| Default gateway:                                                                                        |                                                                                 |
| Obtain DNS server address                                                                               | automatically                                                                   |
| O Use the following DNS serve                                                                           | er addresses:                                                                   |
| Preferred DNS server:                                                                                   | · · · · ·                                                                       |
| Alternate DNS server:                                                                                   | · · ·                                                                           |
|                                                                                                    | Advanced                                                                        |
|                                                                                                    |                                                                                 |

- Paso 3: Abra su explorador de Internet Microsoft. Coloque 192.168.1.168 en la barra de dirección.
- Paso 4-7: Por favor referirse a los pasos 6-9 en la página 19.

Por favor baje el manual de usuario y FAQ para más instrucciones de configuración: http://www.grandstream.com/support

## GXV3662 DIAGRAMA DE CONEXION

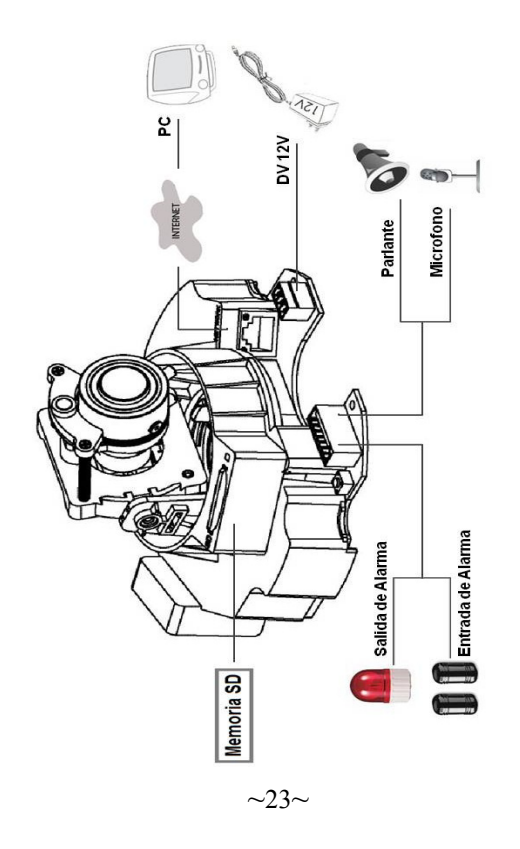

## GXV3662 ESPECIFICACIONES DEL LENTE

| Formato del lente          | 1/3-Inch                                             |
|----------------------------|------------------------------------------------------|
| Sensor de imagen           | 1/3-Inch CMOS                                        |
| Distancia focal            | 3.3mm-12mm                                           |
| Radio de apertura          | F1.6-F3.2                                            |
| Angulo de visualización    | D: 125.7°- 29.9°<br>H: 89.8°-23.9°<br>V: 63.6°-17.9° |
| IRIS                       | DC Auto                                              |
| Distancia mínima al objeto | 50cm                                                 |
| Filtro IR-Cut              | Yes                                                  |
|                            |                                                      |

#### FR **PRECAUTIONS**

- Ne pas tenter de désassembler ou de modifier le dispositif
- Ne pas utiliser un adaptateur d'alimentation tiers
- Ne pas exposer cet appareil à des températures hors de la plage de -20 °C à +60°C
- Ne pas exposer le GXV3662 à un environnement avec humidité hors de la plage de 10-90% RH (sans condensation)

## **CONTENU DU PACK**

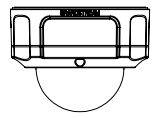

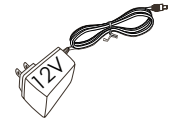

GXV3662

- Boitier d'alimentation
- **ENSEMBLE D'OUTILS**

x3 x3

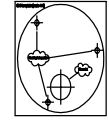

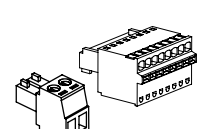

AUTOCOLLANT D'ALIGNEMENT

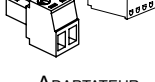

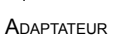

Guide d'installation express

#### **INDICATEURS ET CONNECTEURS DU GXV3662**

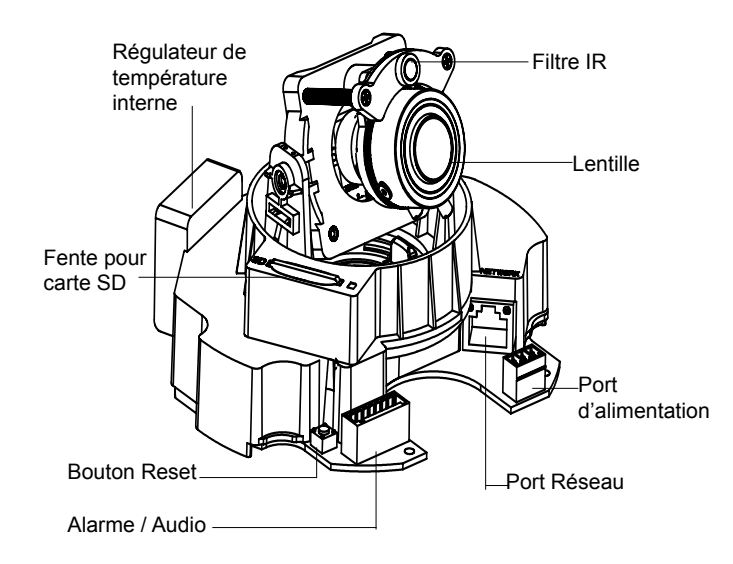

## INSTALLATION

2

**Etape 1:** Retirez les 3 vis du boîtier. Utilisez l'outil fourni avec le pack.

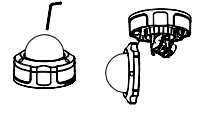

1

Etape 2: Dévissez le boîtier.

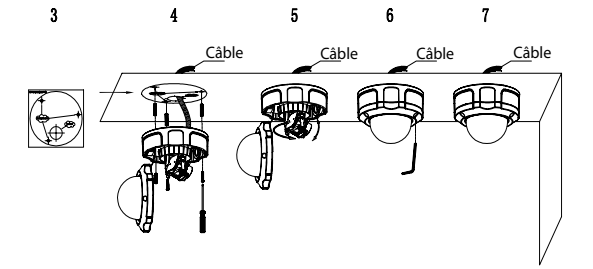

Etape 3: Fixez l'autocollant d'alignement sur la surface.

**Etape 4:** Percer 3 trous à l'endroit où les trous de fixation sont(-) et marteler les 3 ancrages en plastique dans les trous. Ensuite, insérez les vis. Passez les câbles par le trou.

Etape 5: Ajustez la lentille (Plus de détails page 28).

Etape 6: Revissez le boîtier.

Etape 7: Terminez l'installation.

#### **R**ÉGLAGES DE LA LENTILLE

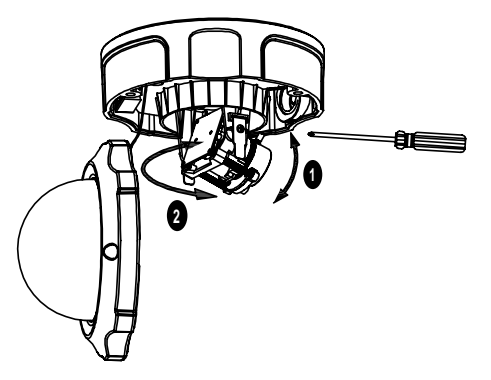

#### 1. 1. Régler la lentille VERTICALEMENT:

- Desserrez les vis des deux côtés de l'axe.

- Réglez la lentille à la position désirée. Plage de réglage admise est 0  $^{\circ}$  ~ 160  $^{\circ}.$ 

- Serrez les vis pour terminer l'ajustement.

#### 2. Régler la lentille HORIZONTALEMENT:

- Tournez la lentille à la position désirée. Plage de réglage admise est 0  $^{\circ}$  ~ 356  $^{\circ}.$ 

## **CONNEXION DU GXV3662**

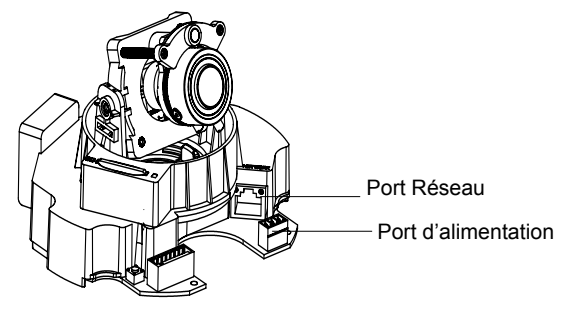

#### **Option A-Power over Ethernet(PoE)**

Lorsque vous utilisez un switch PoE, branchez un câble Ethernet RJ45 dans le port réseau. Insérez l'autre extrémité dans un port Ethernet pré-alimenté du switch.

#### **Option B- Adaptateur d'alimentation**

Insérez l'adaptateur dans le port 12V DC du GXV3662. Branchez l'autre extrémité de l'adaptateur dans une prise de courant.

Branchez un câble Ethernet RJ45 dans le port réseau. Insérez l'autre extrémité dans un hub, un switch ou un routeur.

## LA CONFIGURATION DU GXV3662

Configurer le GXV3662 en utilisant le navigateur Microsoft Internet Explorer

Configurer le GXV3662 à un serveur DHCP

Etape 1: Accédez à ce lien dans votre navigateur: http://www.grandstream.com/support/gxv\_ series\_surveillance/general/resources/gs\_search.zip

- Etape 2: Exécutez l'outil de Grandstream GS\_Search, que vous venez de télécharger.
- Etape 3: Cliquez sur Search pour commencer la détection des appareils
- Etape 4: Les appareils détectés s'afficheront dans le champ de sortie.

| Index | Model           | Device Name | IP            | HTTP Port | F |
|-------|-----------------|-------------|---------------|-----------|---|
| 1     | IPCAMERA 3601LL |             | 172.18.28.192 | 80        | Ę |
|       |                 |             |               |           |   |
|       |                 |             |               |           |   |
|       |                 |             |               |           |   |
|       |                 |             |               |           |   |
| •     |                 |             |               |           | • |

- Etape 5: Ouvrez Microsoft Internet Explorer sur votre PC. Saisissez l'adresse IP trouvée à l'étape 4 dans la barre d'adresse.
- Etape 6: Une fenêtre pop-up apparaîtra avec invite à entrer un nom d'utilisateur et un mot de passe. Le nom d'utilisateur et le mot de passe administrateur par défaut sont définis sur "admin" à la configuration d'origine par défaut.

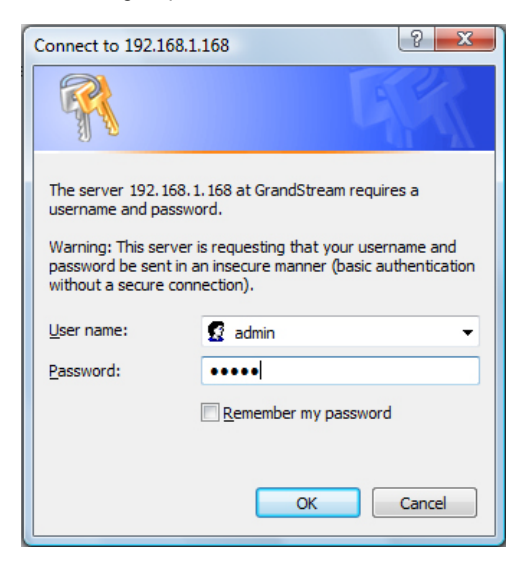

Etape 7: Après avoir accédé à la page Web de votre GXV3662, IE indique que "Ce site veut installer l'add-on GSViewerX.cab de Grandstream Networks Inc. " Installez cet add-on en suivant les instructions.

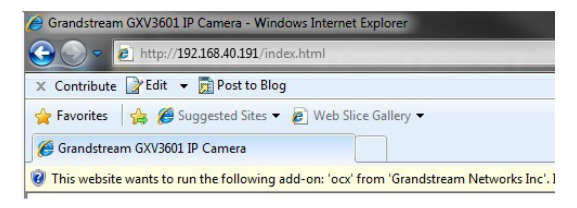

Etape 8: Après l'installation du GSViewX.cab avec succès, les utilisateurs pourront voir la page d'accueil indiquée dans l'image suivante. Cliquez sur le bouton de lecture pour afficher le flux vidéo.

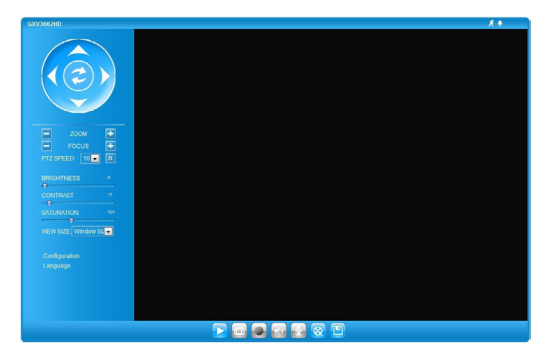

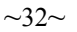

Etape 9: Pour plus de paramètres, Veuillez aller sur le menu principal sur le côté gauche.

#### Connecter le GXV3662 en utilisant une adresse IP statique

Si la caméra ne reçoit pas de réponse du serveur DHCP au bout de 3 minutes, vous pouvez y accéder par l'adresse IP par défaut 192.168.1.168

- Etape 1: Connectez votre PC et le GXV3662 au même réseau.
- Etape 2: Fixez l'adresse IP de votre PC à 192.168.1.X et le masque sous réseau à 255.255.255.0.

| Internet Protocol Version 4 (TCP/IPv4)                                                                              | Properties ? X                                                         |  |  |  |  |
|----------------------------------------------------------------------------------------------------|------------------------------------------------------------------------|--|--|--|--|
| General                                                                                                    |                                                                        |  |  |  |  |
| You can get IP settings assigned auto<br>this capability. Otherwise, you need t<br>for the appropriate IP settings. | matically if your network supports<br>o ask your network administrator |  |  |  |  |
| Obtain an IP address automatically                                                                                  |                                                                        |  |  |  |  |
| Ouse the following IP address:                                                                                      |                                                                        |  |  |  |  |
| IP address:                                                                                                    | 192.168.1.2                                                            |  |  |  |  |
| Subnet mask:                                                                                                    | 255.255.255.0                                                          |  |  |  |  |
| Default gateway:                                                                                                    |                                                                        |  |  |  |  |
| Obtain DNS server address auto                                                                                      | matically                                                              |  |  |  |  |
| Use the following DNS server ad                                                                                     | dresses:                                                               |  |  |  |  |
| Preferred DNS server:                                                                                               |                                                                        |  |  |  |  |
| Alternate DNS server:                                                                                               |                                                                        |  |  |  |  |
|                                                                                                    | Advanced                                                               |  |  |  |  |
|                                                                                                    | OK Cancel                                                              |  |  |  |  |

Etape 3: Ouvrez le navigateur Microsoft Internet Explorer et tapez 192.168.1.168 dans la barre d'adresse.

Etape 4-7: Référez-vous SVP aux étapes 6-9 à la page 31.

Pour les instructions de configuration détaillées, veuillez télécharger le manuel d'utilisation et la FAQ: http://www.grandstream.com/support

#### **EXEMPLE DE DIAGRAMME DE** CONNEXION DU GXV3662

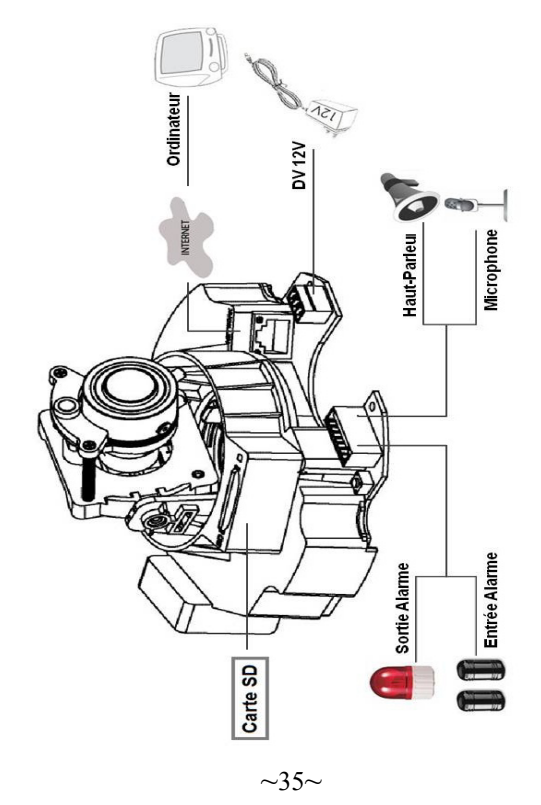

## **S**PÉCIFICATIONS DE LA LENTILLE DU GXV3662

| Format de la lentille        | 1/3-Inch                                             |
|------------------------------|------------------------------------------------------|
| French: Capteur d'image      | 1/3-Inch CMOS                                        |
| Distance focale              | 3.3mm-12mm                                           |
| Rapport d'ouverture          | F1.6-F3.2                                            |
| Angle de vue                 | D: 125.7°- 29.9°<br>H: 89.8°-23.9°<br>V: 63.6°-17.9° |
| IRIS                         | DC Auto                                              |
| Distance minimale de l'objet | 50cm                                                 |
| Filtre IR                    | Yes                                                  |

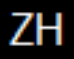

注意事项

- •请不要拆卸或修改该设备
- •请不要使用第三方的电源适配器
- •请不要在超出-20至60摄氏度的环境下使用 此设备
- •请不要将GXV3662暴露在超出相对湿度10-90%范围外的环境下

包装内容

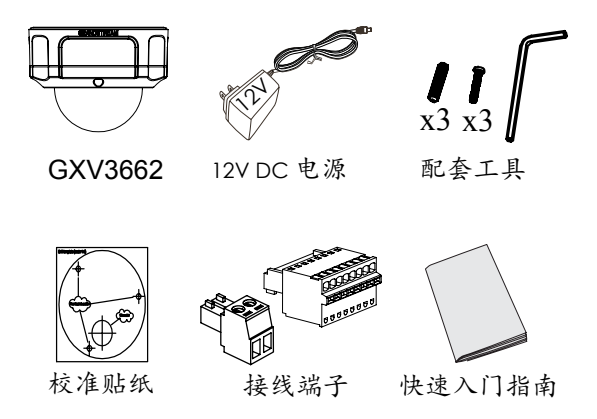

## GXV3662接口指示

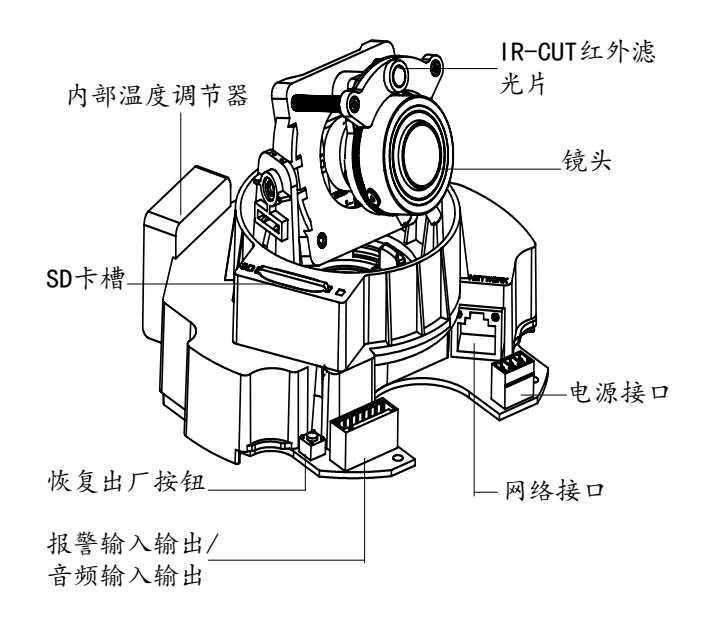

步骤3:将随附的校准贴纸贴在天花板或墙壁上。

步骤4:依照贴纸上的三个圆圈钻出导孔,然后 将随附的塑料锚钉敲入导孔中。并以螺丝固定底 座。将电线穿过侧面或底部的导孔。

步骤5:调节镜头(参考第40页)。

步骤6:以随附的三颗螺丝将半球形外壳固定在 底座上。

#### 步骤7:完成安装。

~39~

调节镜头

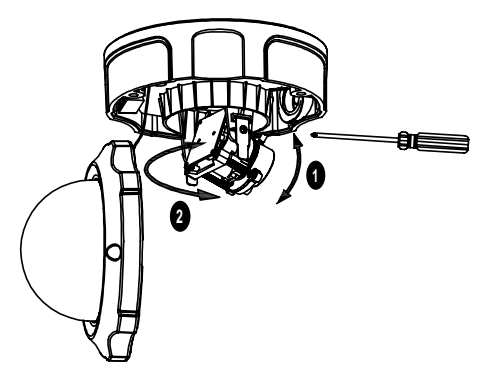

- 1. 垂直调节:
- 松开两侧的螺丝。
- 转动镜头模块到所需的位置,允许的调整范围为0°~160°。
- 完成后, 拧紧螺丝。
- 2. 水平调节:
- 转动镜头模块到所需的位置,允许的调整范围 为0°~356°。

#### GXV3662 连接方法

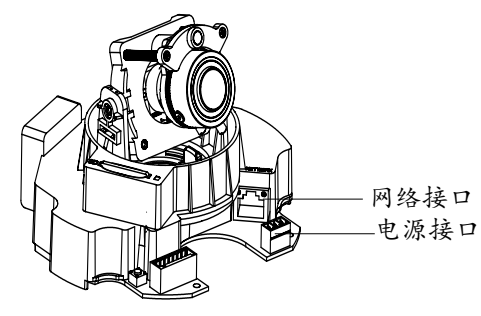

#### 选择A - PoE供电

当使用支持PoE的交换机时,允许电力和数据通 过以太网线缆进行传输。通过以太网线缆将摄 像头与PoE交换机相连接即可。

#### 选择B-电源适配器供电

用电源适配器将网络摄像头连接到电源插座。

使用 RJ45 插孔连接器将网络摄像头连接到交换机或者路由器。

## GXV3662 配置

连接GXV3662到DHCP服务器环境下,GXV3662默认 通过DHCP获取IP地址

步骤1: 通过浏览器访问地址下载1P搜索工具 http://www.grandstream.com/support/gxv\_ series\_surveillance/general/resources/gs\_search.zip

步骤2:运行下载的IP搜索工具

- 步驟3:点击 Search 按鈕,搜索该网段下的设备1P地址
- 步驟4: 搜索到的设备IP地址及HTTP端口将显示 在以下界面。

| Index | Model           | Device Name | IP            | HTTP Port | F |
|-------|-----------------|-------------|---------------|-----------|---|
| 1     | IPCAMERA 3601LL |             | 172.18.28.192 | 80        | Ę |
|       |                 |             |               |           |   |
|       |                 |             |               |           |   |
|       |                 |             |               |           |   |
|       |                 |             |               |           |   |
|       |                 |             |               |           |   |

- 步骤5: 打开IE浏览器, 在地址栏输入搜索到 的设备IP地址。
- 步骤6:界面将会跳出输入用户名及密码 的验证框,出厂时默认的用户名和密 码均为: admin

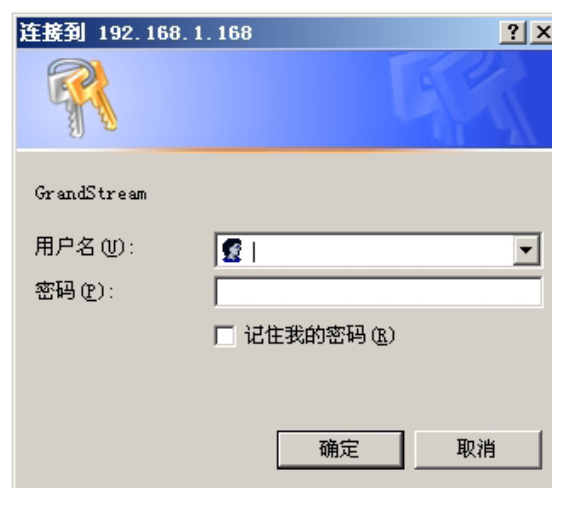

用户名密码提示窗口

步骤7: 登录到GXV3662网络界面后, IE浏 览器将提示您"此站点可能需要下列 ActiveX控件:来自'Grandstream Networks Inc'的'grandstream'. 单击 此处安装"。请根据IE的指示安装;

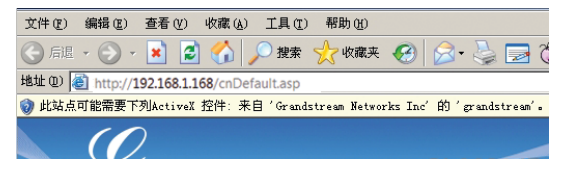

步骤 8: 安装好ActiveX插件后,网页将如下图 所示,点击播放按钮观看视频;

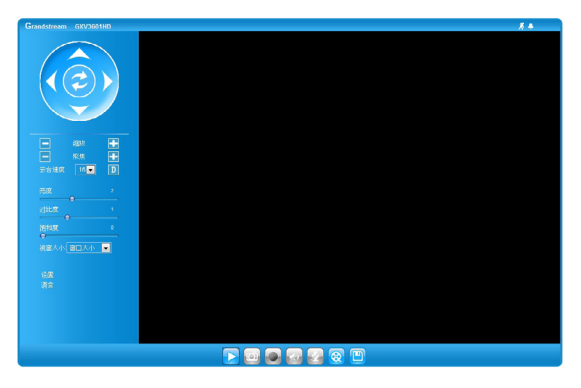

 $\sim 44 \sim$ 

步骤 9: 点击网络用户界面左侧的菜单进行更 多的高级配置。

通过默认的静态IP地址访问

如果将GXV3662置于非DHCP环境下或者GXV3662 未从DHCP服务器得到响应3分钟之,GXV3662将 可以使用默认的静态IP地址:192.168.1.168访 问。

- 步骤1:将您的PC与GXV3662通过双绞线相连, 或将您的PC与GXV3662接入同一网段;
- 步骤2:将您的PC的IP地址设置为192.168.1.X 将子网掩码设置为255.255.255.0。如 下图所示:

| Internet 协议(TCP/IP)属性               |                              | ? × |
|-------------------------------------|------------------------------|-----|
| 常规                                  |                              |     |
| 如果网络支持此功能,则可以获取<br>您需要从网络系统管理员处获得适: | 自动指派的 IP 设置。否则,<br>当的 IP 设置。 |     |
| ○ 自动获得 IP 地址 (0)                    |                              |     |
| ● 使用下面的 IP 地址 (§):]                 |                              | _   |
| IP 地址(L):                           | 192 .168 . 1 . 2             |     |
| 子网掩码 (1):                           | 255 . 255 . 255 . 0          |     |
| 默认网关 (11):                          |                              |     |
| C 自动获得 DNS 服务器地址 (B)                |                              |     |
| ● 使用下面的 DWS 服务器地址(                  | <u>E</u> ):                  |     |
| 首选 DMS 服务器(P):                      |                              |     |
| 备用 DNS 服务器(A):                      |                              |     |
|                                     | 高級 (火).                      |     |
|                                     |                              | 消   |

步骤3: 打开微软的IE浏览器,在IE地址栏中输入GXV3662的出厂默认IP地址 192.168.1.168;

步骤4: 请参考第43頁中步驟6-9

注意:请下载用户手册和常见问题解答,以取 得更详细的配置说明。下载地址: http://www.grandstream.cn

~46~

## GXV3662连接示意图

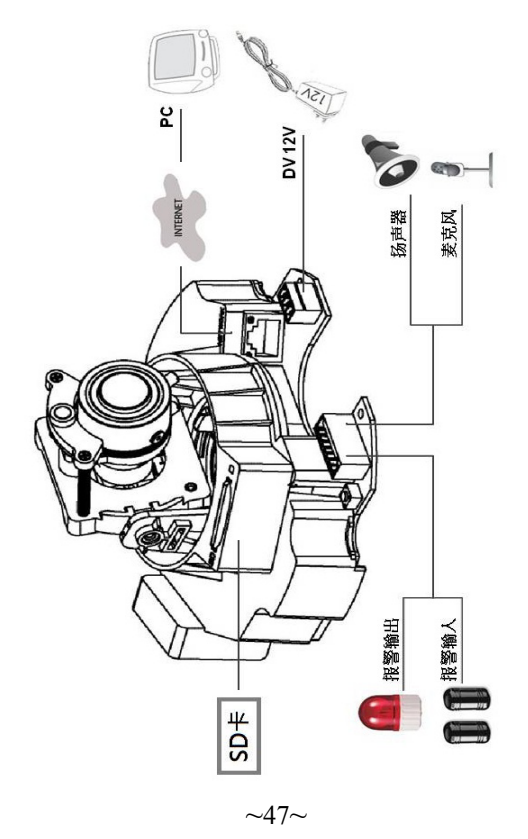

## GXV3662摄像镜头参数(百万像素)

| 像面尺寸        | 1/3-Inch                                             |
|-------------|------------------------------------------------------|
| 感测器         | 1/3-Inch CMOS                                        |
| 焦距          | 3.3mm-12mm                                           |
| 通光孔径        | F1.6-F3.2                                            |
| 视场角         | D: 125.7°- 29.9°<br>H: 89.8°-23.9°<br>V: 63.6°-17.9° |
| 光圈          | DC Auto                                              |
| 最近物距        | 50cm                                                 |
| IR-CUT红外滤光片 | Yes                                                  |